## Summer Day Camp Registration

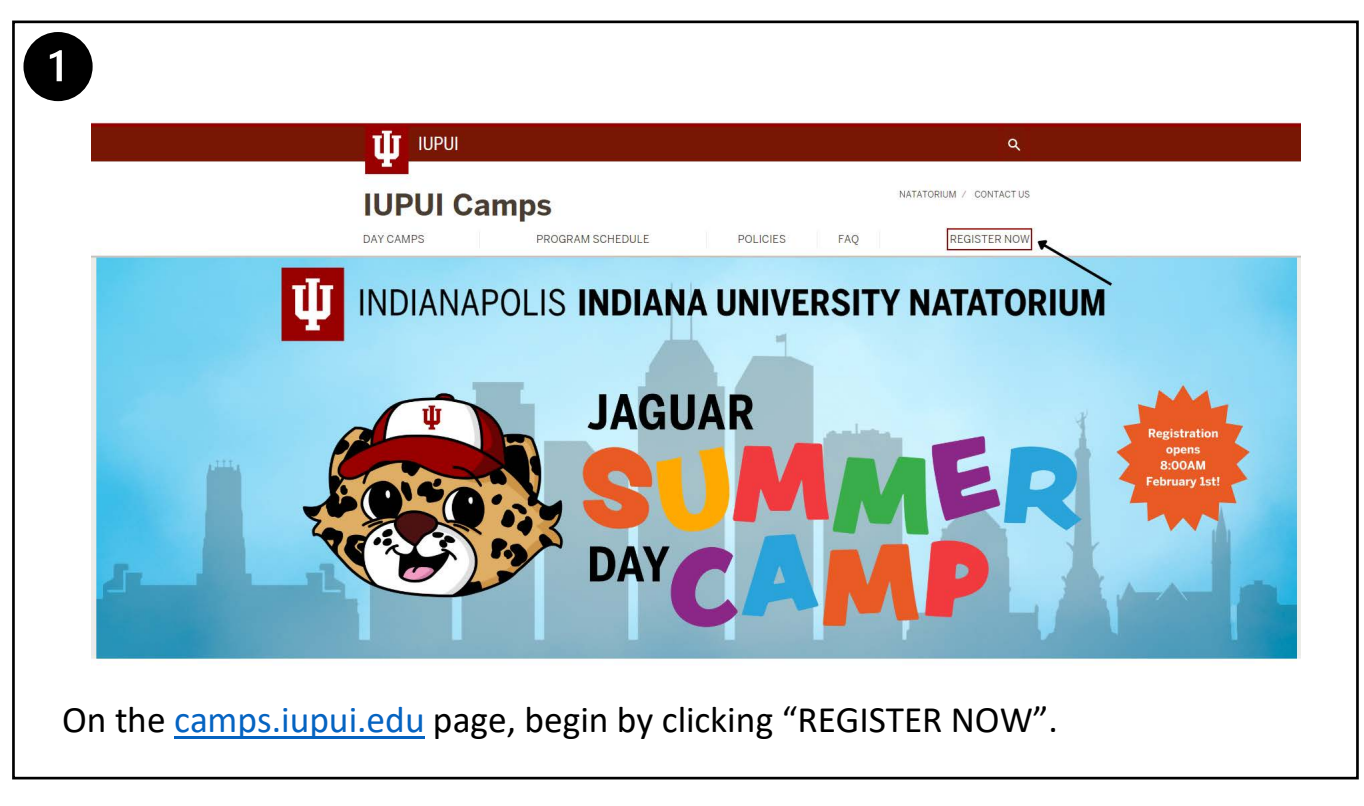

| 2                 | Search Programs                               |     | Sign In |
|-------------------|-----------------------------------------------|-----|---------|
| IU Natat          | Orium<br>Division of Finance & Administration | 600 |         |
| Before registerin |                                               |     |         |

3

If you are student, faculty, or staff with IU, sign in with "IU CAS Login".

If you do not have affiliation with IU and already have an account, enter your email or username, and click "Next".

If you do not have an account, click the red "Sign Up" at the bottom.

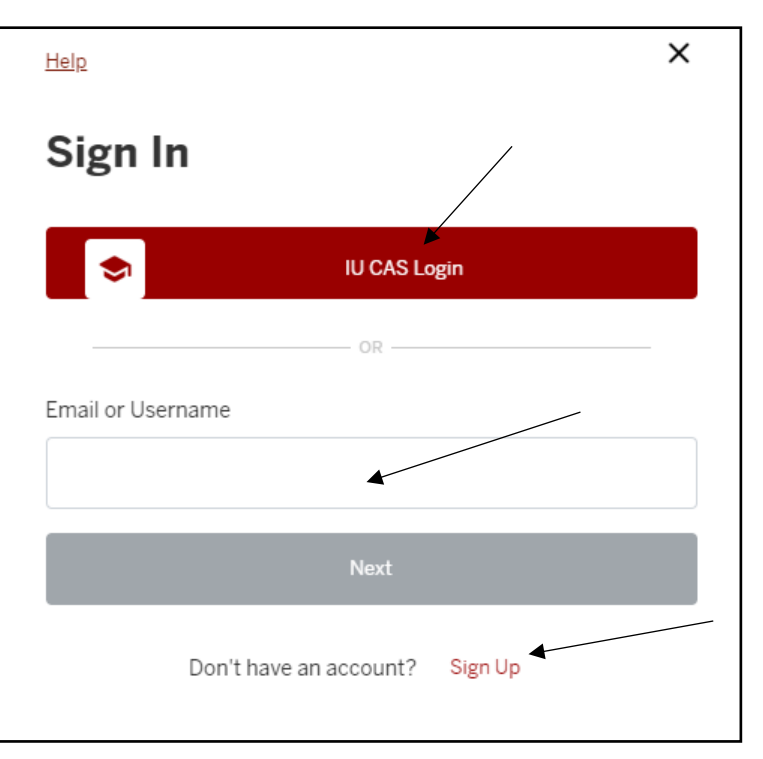

← 4 If you are signing up for a new account, •00 you must create this account with your Create an Account own information, not your camper's. Create an account for yourself. You can add family me ibers in your profile later on First Name You will click "Next" to advance to the next Last Name screen. Continue this process until your account is finished.

х

()

Next

Cancel

After creating your account, you will be taken to the following page below.

| 5<br>If you do not<br>see this following<br>page, make sure<br>to click on "IUPUI<br>Camps" under | Programs<br>Classifications<br>Select All Classifications<br>UPUI Camps<br>Jaguar Swim School<br>Regatta Registration<br>Payment<br>Tags                           | 10 Results                            | CRAFT<br>PALOOZA<br>5 & 6<br>Craft A-Palooza 5/6<br>S305.00 | CRAFT<br>PALOOZA<br>7 & 8<br>Craft-A-Palooza 7/8<br>\$305.00                 | CRAFT<br>AF<br>PALOOZA<br>9 - 12<br>Craft-A-Palooza 9-12<br>S305.00 |
|---------------------------------------------------------------------------------------------------|----------------------------------------------------------------------------------------------------|---------------------------------------|-------------------------------------------------------------|------------------------------------------------------------------------------|---------------------------------------------------------------------|
| Classifications.<br>You can select<br>"Jaguar Camp" or<br>"Enrichment<br>Camp" from<br>Tags.      | Enrichment Camp<br>Jaguar Camp<br>CLEAR                                                                                                    | Crouching Tigers<br>S219.00 - S315.00 | HERRON<br>ART<br>CAMP<br>Herron Art Camp<br>S305.00         | JAGUAR<br>DAV<br>DAV<br>DAV<br>DAV<br>DAV<br>DAV<br>DAV<br>DAV<br>DAV<br>DAV | music<br>technology<br>academy                                      |
| 6                                                                                                 | Programs / Hidden Programs / Jaguar Camp Test<br>Jaguar Camp<br>S220.00 Age: 5 yr-<br>Spring 2024 Summer 2024<br>Test Jaguar Camp Week 1: June 3-7<br>3 Spots Left | ) Test<br>12yr11mo                    | equired.                                                    | ✓ Selected                                                                   |                                                                     |

Next, find the week(s) that you would like to sign up for and click "Select", the click "Register".

| Select the camper(s)<br>you want to register. If you<br>have not added your<br>camper to your account yet,<br>you will do that now by<br>clicking the "Add a Family | An Auxiliary Services Unit   Division<br>Programs / Hidden Programs / Jag<br>Industry<br>Second<br>Division<br>Offerings | Select Family Member<br>Select which family members to register for the following offerings<br>Test Jaguar Camp Week 1: June 3-7<br>MAX REGISTRANTS:<br>Jagger Jaguar<br>Jan 1, 20<br>Res Network<br>Junior Jaguar<br>Junior Jaguar<br>Junior Jaguar<br>Junior Jaguar<br>Jun 20, 20 | x<br>2/3<br>000<br>017<br>018 |
|----------------------------------------------------------------------------------------------------|----------------------------------------------------------------------------------------------------|----------------------------------------------------------------------------------------------------|-------------------------------|
| Member".                                                                                                    | Spring 2024 Summer 2024<br>Test Jaguar Camp Week 1: Jun<br>3 Spots Left                                                  | Cancel Register                                                                                                    | (2)                           |

## 8

7

Fill in the fields with your camper's corresponding information and then click the red "Save".

| First Name                           |                |   |      |   |
|--------------------------------------|----------------|---|------|---|
|                                      |                |   |      |   |
| Last Name                            |                |   |      |   |
| Date of Birth                        |                |   |      |   |
| Month                                | ✓ Day          | ~ | Year | ~ |
| This field cannot be chang<br>Gender | ed once added. |   |      |   |
| Male                                 |                |   |      | ł |
|                                      |                |   |      |   |
|                                      |                |   |      |   |

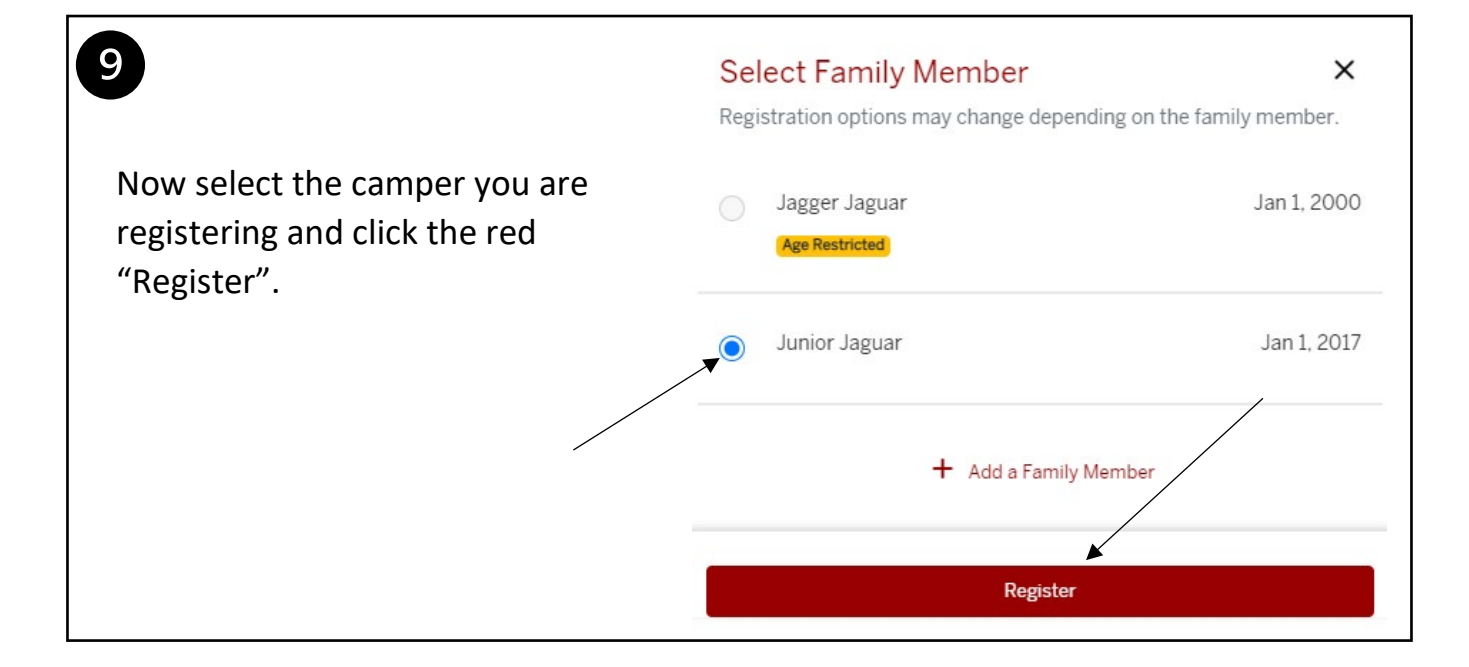

| 10        | Register For Jagu<br>You have 19 minutes left to registe       | r and checkout                                                 | 1 2 3<br>Payment Waivers Additional<br>Options Info |
|-----------|----------------------------------------------------------------|----------------------------------------------------------------|-----------------------------------------------------|
|           | How would you like to p                                        | ay?                                                            | Payment Summary<br>subtotal: <b>\$220.00</b>        |
|           | Test Jaguar Camp Week 1: June 3-7<br>Summer 2024<br>Instructor | Pay in full     Lowest cost     \$220.00     Pay less up front | ]                                                   |
|           | 2 Spots Lett                                                   | C 2 Francis Konto                                              | Exit                                                |
|           |                                                                |                                                                |                                                     |
| Select "P | ay in Full" for camps                                          | s selected. The "Pay less up fro                               | nt" is not an                                       |
| enabled   | function. Click the re                                         | ed "Next" button.                                              |                                                     |

| 1                                                                                                    | Register For Jaguar Camp Test<br>You have 18 minutes left to register and checkout<br>Please review and accept<br>Junior Jaguar<br>Jaguar Camp Test                          | Not Accepted                      | Payment Summary<br>Subtrati \$220.00 |  |  |
|----------------------------------------------------------------------------------------------------|----------------------------------------------------------------------------------------------------|-----------------------------------|--------------------------------------|--|--|
|                                                                                                    | IUPUI Sport Complex Waiver 2024<br>Assumption of Risk and Release from Liability ("Agreement")<br>must be agreed to prior to registration                                    | -                                 |                                      |  |  |
|                                                                                                    | The IUPUI Sport Complex, on behalf of the Trustees of Indiana University ("IU"), is fact<br>IUPUI Summer Day Camp ("Camp"), to be held from June 3-July 26, 2024.            | itating participation in the 2024 |                                      |  |  |
|                                                                                                    | I wish to participate in the Camp. In consideration of the services to be rendered in org<br>consideration of my participation in the Camp. I hereby agree to the following: | anizing the Camp and in           | Det                                  |  |  |
|                                                                                                    | 0/2 Signed Decline                                                                                                    | Accept                            | Next                                 |  |  |
| Next, read waiver and sign inside the white box by clicking and signing with your cursor. After signing, click the green "Accept". Click "Next" |                                                                                                    |                                   |                                      |  |  |

| 12 | Register For Jag                                                                     | uar Camp Test                     |                   | Payment Waive<br>Options | Additional Info |
|----|--------------------------------------------------------------------------------------|-----------------------------------|-------------------|--------------------------|-----------------|
| -  | Complete your registr                                                                | ations                            |                   | Payment S                | ummary          |
|    | J Junior Jaguar                                                                      |                                   |                   | Subtotal:                | \$220.00        |
|    | Your Emergency Contacts*                                                             | Jagger Jaguar<br>jagger©iupui.edu | (999) 999-9999    |                          |                 |
|    |                                                                                      |                                   | + Add New Contact |                          |                 |
|    | Your Authorized Pickups*                                                             | Jagger Jaguar<br>jagger©iupui.edu | (999) 999-9999    |                          |                 |
|    |                                                                                      |                                   | + Add New Contact |                          |                 |
|    | Allergies/Medical Concerns *                                                         | NZA                               |                   |                          |                 |
|    | Please list all allergies, medical<br>concerns, or special needs for your<br>camper. |                                   |                   |                          |                 |
|    | Camper Age Group *                                                                   | 7                                 | \$                |                          |                 |
|    | Please select your camper's age as of<br>June 3, 2024                                |                                   |                   |                          |                 |
|    | T-Shirt Size *                                                                       | Youth Large                       | *                 |                          |                 |
|    | Please select your camper's t-shirt<br>size.                                         |                                   |                   | Ex                       | it              |
|    | Marketing Info *                                                                     | Previous Camper                   | +                 | Proceed                  | I to Checkout   |
|    | How did you hear about us?                                                           |                                   |                   |                          |                 |

| Shopping Cart                                                            |               |          |            |                             |                                |
|--------------------------------------------------------------------------|---------------|----------|------------|-----------------------------|--------------------------------|
| Jagger Jaguar                                                            | Contamp Name  | Questitu | Unit Drive | T-t-l                       | 0-42727                        |
| Jaguar Camp Test<br>Programs Offering: Test Jaguar Camp Week 1: June 3-7 | Junior Jaguar | 1        | \$220.00   | \$220.00                    | Remove                         |
| Enter promo code Apply                                                   |               |          |            | Subtotal:<br>Tax:<br>Total: | \$220.00<br>\$0.00<br>\$220.00 |
|                                                                          |               |          |            | Continue Shopping           | Checkout                       |
| ou are wanting to continue                                               | shopping to   | o add a  | dditior    | nal weeks o                 | or anoth                       |

| 14                                                 | Proceed to Checkout<br>Do not click Back or Refresh/F5 on your browser<br>Processing may take few minutes | Cancel Checkout                                             |  |  |
|----------------------------------------------------|----------------------------------------------------------------------------------------------------|-------------------------------------------------------------|--|--|
| If you are sure                                    | e you want to proceed to the chec                                                                         | kout, click the red "Checkout".                             |  |  |
| 15 To comp                                         | lete vour payment, vou can                                                                                | រុធ \$210.00 USD                                            |  |  |
| either enter y<br>and click the l<br>with Debit or | our PayPal account information<br>blue "Next", or click the "Pay<br>Credit Card" if you would like to     | Pay with PayPal<br>Enter your email address to get started. |  |  |
| use a debit c                                      | or credit card.                                                                                           | Email or mobile number                                      |  |  |
|                                                    |                                                                                                    | Forgot email?                                               |  |  |
|                                                    |                                                                                                    | Next                                                        |  |  |
|                                                    |                                                                                                    | or                                                          |  |  |
| After you hav                                      | e finished your payment, you                                                                              | Pay with Debit or Credit Card                               |  |  |
| will receive a you have com                        | confirmation email ensuring<br>pleted the registration process!                                           | Cancel and return to IU Natatorium                          |  |  |